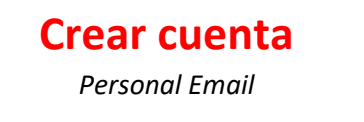

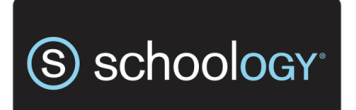

Ingresamos a <u>Schoology</u>

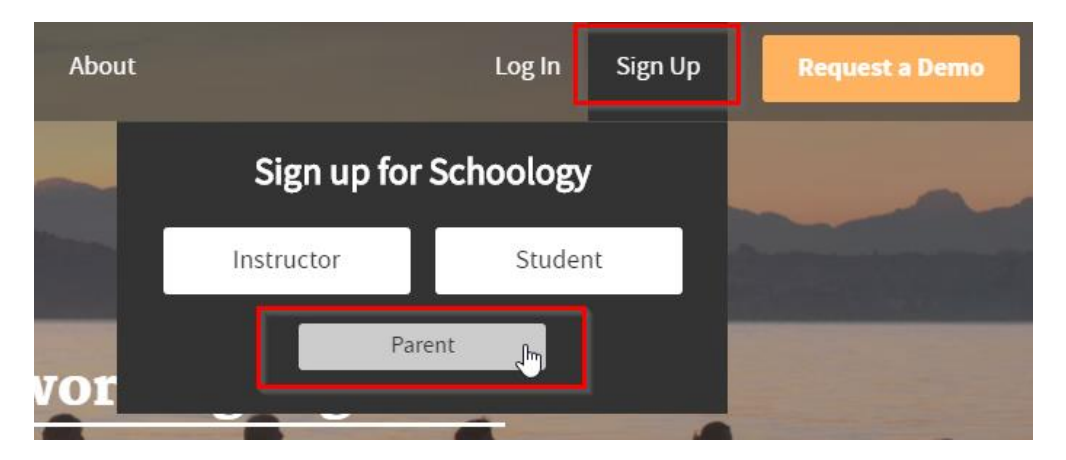

• Seleccionar Sign Up y luego la opción "Parent"

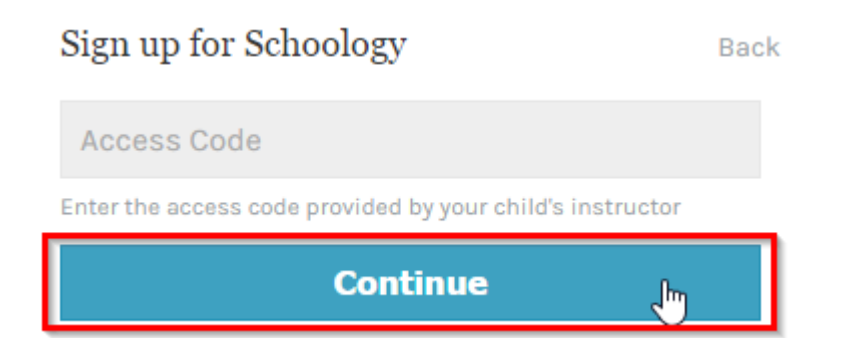

 Ingresamos el *parent Access code* y le damos a "Continue"
Este código es único por alumno y puede ser usado varias veces por los padres. Si todavía no recibió su código de padre puede solicitar uno por correo a junior@british.edu.uy o senior@british.edu.uy

## Sign up for Schoology

Back

| Nombre                                                                                          | Apellido |  |  |  |  |  |
|-------------------------------------------------------------------------------------------------|----------|--|--|--|--|--|
| email_personal                                                                                  |          |  |  |  |  |  |
| •••••                                                                                           |          |  |  |  |  |  |
| •••••                                                                                           |          |  |  |  |  |  |
| Receive periodic Schoology updates                                                              |          |  |  |  |  |  |
| By clicking <b>Register</b> , you are agreeing to our <b>Privacy</b><br>Policy and Terms of Use |          |  |  |  |  |  |
| Register 👆                                                                                      |          |  |  |  |  |  |

• Completar el formulario con nuestros datos y seleccionamos "Register"

|                                       |                                  | <u>+1</u> | $\bigcirc$      | Parent Test                     | • | ?    |
|---------------------------------------|----------------------------------|-----------|-----------------|---------------------------------|---|------|
| Most Recent 🔻                         | Upcomir                          | 1g        | Pare<br>The B   | <b>nt Test</b><br>itish Schools | * | ndar |
| Browse Schoolog<br>and view your chil | y as a parent<br>dren's activity |           | Child<br>The Bi | Test<br>ritish Schools          | Ŀ |      |
|                                       |                                  | +         | Add C           | hild                            |   |      |
|                                       |                                  |           | The B           | ritish Schools                  |   |      |

• Dentro de **Schoology** deberíamos de ver a nuestro hijo así.